# CTC の実 IP アドレスを隠蔽するために、ONS 15454 とのセッション確立に NAT を使用

### 内容

概要 前提条件 要件 使用するコンポーネント 表記法 背景説明 トポロジ 設定 ネットワーク図 設定 Cisco ONS 15454 の設定 PC の設定 ルータの設定 確認 確認手順 トラブルシュート トラブルシューティングのためのコマンド 関連情報

### <u>概要</u>

このドキュメントでは、Cisco Transport Controller(CTC)とONS 15454の間でセッションを確立 するためのネットワークアドレス変換(NAT)の設定例を紹介します。CTCがファイアウォール内 にある場合、この設定はNATを介してCTCののののの実際IPアドレスをををを隠隠隠隠隠します 。

**注:この手順**を実行するには、ポートがブロックまたはフィルタされていないことを確認する必要があります。

## <u>前提条件</u>

### <u>要件</u>

この設定を開始する前に、次のトピックに関する知識があることを確認してください。

• Cisco ONS 15454

• NAT をサポートする Cisco ルータ

#### <u>使用するコンポーネント</u>

このドキュメントの情報は、次のソフトウェアとハードウェアのバージョンに基づいています。

- Cisco ONS 15454 バージョン 5.0 以降
- Cisco IOS(R) ソフトウェア リリース 12.1(11) 以降

このドキュメントの情報は、特定のラボ環境にあるデバイスに基づいて作成されました。このド キュメントで使用するすべてのデバイスは、初期(デフォルト)設定の状態から起動しています 。対象のネットワークが実稼働中である場合には、どのようなコマンドについても、その潜在的 な影響について確実に理解しておく必要があります。

#### <u>表記法</u>

ドキュメント表記の詳細は、「<u>シスコ テクニカル ティップスの表記法</u>」を参照してください。

### <u>背景説明</u>

#### <u>トポロジ</u>

トポロジは次の要素で構成されています。

- Cisco ONS 15454:1 台
- PC:1台
- Cisco 2600 シリーズ ルータ:2 台

Cisco ONS 15454 は外部ネットワーク上にあり、サーバとして機能します。PC は内部ネットワーク上にあり、CTC クライアントとして機能します。

### <u>設定</u>

このセクションでは、このドキュメントで説明する機能を設定するために必要な情報を提供して います。

注:この文書で使用されているコマンドの詳細を調べるには、「Command Lookup ツール」を使 用してください(登録ユーザのみ)。

#### <u>ネットワーク図</u>

このドキュメントでは、次のネットワーク セットアップを使用します。

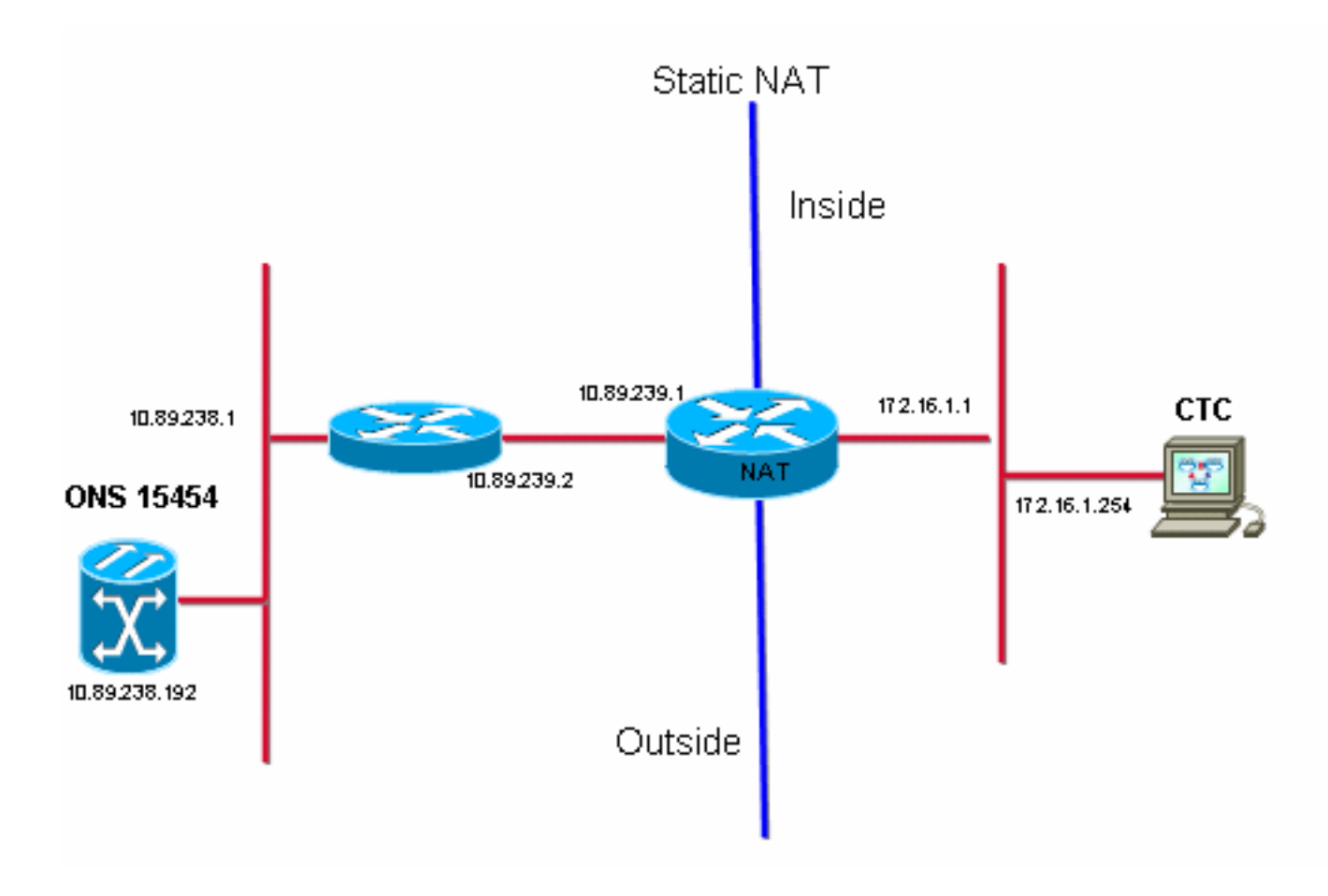

### <u>設定</u>

このドキュメントでは、次の構成を使用します。

- Cisco ONS 15454
- PC
- Cisco 2600 シリーズ ルータ

<u>Cisco ONS 15454 の設定</u>

10.89.238.192 は ONS 15454 の IP アドレスです(<u>図 2</u> の矢印 A を参照)。10.89.238.1 はデフ ォルト ルータを表しています(<u>図 2</u> の矢印 B を参照)。

図2 - ONS 15454の設定

| Alarms Conditions History Circuits Provisioning Inventory Maintenance |                                                                                                    |                                                                                                    |                                                                                                    |                                                                                                    |  |
|-----------------------------------------------------------------------|----------------------------------------------------------------------------------------------------|----------------------------------------------------------------------------------------------------|----------------------------------------------------------------------------------------------------|----------------------------------------------------------------------------------------------------|--|
| eral Static Routing                                                   | OSPF RIP                                                                                                    |                                                                                                    |                                                                                                    |                                                                                                    |  |
| Address:                                                              | 10.89.238.192                                                                                                    | 🔲 Suppi                                                                                                    | ress CTC IP Display LCD IP Setting: Allow Configuration 💌 📥 Apply                                                                                                    |                                                                                                    |  |
| efault Router:                                                        | 10.89.238.1                                                                                                    | 🗌 Forw                                                                                                    | vard DHCP Requests to: Reset                                                                                                    |                                                                                                    |  |
| AC Address:                                                           | 00-10-cf-d2-d4-4:                                                                                                    | Net/Sul                                                                                                    | bnet Mask Length: 24 Aask: 255.255.255.0                                                                                                    |                                                                                                    |  |
| CC CORBA (IIOP) Li                                                    | stener Port                                                                                                    |                                                                                                    | Gateway Settings                                                                                                    |                                                                                                    |  |
| O Default - TCC Fixed                                                 |                                                                                                    |                                                                                                    | Current Settings: None                                                                                                    |                                                                                                    |  |
|                                                                       |                                                                                                    |                                                                                                    | Enable proxy server on port: 1080                                                                                                    |                                                                                                    |  |
| C Standard Constant (683)                                             |                                                                                                    |                                                                                                    | C External Network Element (ENE)                                                                                                    |                                                                                                    |  |
| C Other Constant:                                                     |                                                                                                    |                                                                                                    | C Gateway Network Element (GNE)                                                                                                    |                                                                                                    |  |
|                                                                       | eral Static Routing<br>Address:<br>fault Router:<br>AC Address:<br>CC CORBA (IIOP) Li<br>Default - TCC Fib<br>Standard Consta<br>O Other Constant: | Instory       Circuits       Provisioning       Inventor         eral       Static Routing       OSPF       RIP         Address:       10.89.238.192         ofault Router:       10.89.238.1         AC Address:       00-10-cf-d2-d4-4:         CC CORBA (IIOP) Listener Port         Image: Comparison of the standard Constant (683)         Other Constant: | Address: 10.89.238.192 Supp<br>Address: 10.89.238.192 Supp<br>Ifault Router: 10.89.238.1<br>AC Address: 00-10-cf-d2-d4-4: Net/Su<br>CC CORBA (IIOP) Listener Port<br>C Default - TCC Fixed<br>Standard Constant (683)<br>Other Constant: | Instory Circuits   eral Static Routing   OSPF RIP   Address:   10.89.238.192   Forward DHCP Requests to:   Image: transformed by the state of the state of the sta |  |

### <u>PC の設定</u>

172.16.1.254 は PC の IP アドレスです(図3の矢印 A を参照)。172.16.1.1 はデフォルト ゲートウェイを表しています(図3の矢印 B を参照)。セキュリティ上の理由で、NAT により IP アドレスが 10.89.239.100 に変換されます。Cisco 2600 シリーズ ルータには NAT およびルーティングについての必要なサポートが備わっています。

### 図3 - PCの設定

| Internet Protocol (TCP/IP) Properties                                                                                                    |                          |  |  |  |  |
|----------------------------------------------------------------------------------------------------|--------------------------|--|--|--|--|
| General                                                                                                    |                          |  |  |  |  |
| You can get IP settings assigned automatically if your network supports this capability. Otherwise, you need to ask your network administrator for the appropriate IP settings. |                          |  |  |  |  |
| Obtain an IP address automatically                                                                                                    |                          |  |  |  |  |
| Use the following IP address:                                                                                                    |                          |  |  |  |  |
| <u>I</u> P address:                                                                                                    | 172 . 16 . 1 . 254 🖊 🗕 A |  |  |  |  |
| S <u>u</u> bnet mask:                                                                                                    | 255 . 255 . 255 . 0      |  |  |  |  |
| Default gateway:                                                                                                    | 172.16.1.1 <b>—</b> B    |  |  |  |  |
|                                                                                                    |                          |  |  |  |  |

### <u>ルータの設定</u>

次の手順を実行して、ルータで NAT サポートの設定を行います。

#### 1. 外部インターフェイスを設定します。

```
!
interface Ethernet1/1
ip address 10.89.239.1 255.255.255.0
ip nat outside
!
```

2. PC が存在する内部インターフェイスを設定します。

```
interface Ethernet1/2
ip address 172.16.1.1 255.255.255.0
ip nat inside
```

3. 静的 NAT を設定します。

```
:
ip nat inside source static 172.16.1.254 10.89.239.100
!
この設定により、IP アドレス 172.16.1.254(内部ローカル)(<u>図 4</u> の矢印 B を参照)が、
10.89.239.100(内部グローバル)(<u>図 4</u> の矢印 A を参照)に変換されます。
```

4. ルータで show ip nat translations コマンドを発行します。図4 - IP NAT変換

```
2600-3#show ip nat translations
Pro Inside global A Inside local B Outside local Outside global
--- 10.89.239.100 → 172.16.1.254 → --- ---
2600-3#
```

### <u>確認</u>

ここでは、設定が正しく機能していることを確認するために使用する情報を示します。

#### <u>確認手順</u>

次のステップを実行します。

- 1. Microsoft Internet Explorer を起動します。
- 2. ブラウザ ウィンドウのアドレス バーに http://10.89.238.192 と入力し、Enter キーを押しま す。CTC ログイン ウィンドウが表示されます。
- 3. ユーザ名とパスワードを入力してログインします。CTC クライアントが ONS 15454 とのセ ッション確立に成功します。

# <u>トラブルシュート</u>

ここでは、設定のトラブルシューティングに使用できる情報を示します。

### <u>トラブルシューティングのためのコマンド</u>

ー部の show コマンドは<u>アウトプット インタープリタ ツールによってサポートされています(登</u> <u>録ユーザ専用)。このツールを使用することによって、show コマンド出力の分析結果を表示で</u> <u>きます。</u>

**注:debugコ**マンドを発行す**る前**に、『debugコマンド<u>の重要な情報』を参照してください</u>。

• debug ip nat detailed: IP NAT詳細トレースをオンにします。

debug ip nat コマンドの出力には、アドレス変換が表示されます。たとえば、CTC がデータを ONS 15454 に送信した際に、NAT では 172.16.1.254 を 10.89.239.100 に変換しています(図 5 の矢印 A を参照)。 同様に、CTC が ONS 15454 からデータを受信した際には、NAT は 10.89.239.100 を 172.16.1.254 に変換しています(図 5 の矢印 B を参照)。

#### 図5 - Debug IP NAT Detailed

2600-4#debug ip nat detailed IP NAT detailed debugging is on 2600-4# 03:03:15: NAT\*: i: tcp (172.16.1.254, 2968) -> (10.89.238.192, 57790) [32790] 03:03:15: NAT\*: 5=172.16.1.254->10.89.239.100, d=10.89.238.192 [32790] 03:03:15: NAT\*: o: tcp (10.89.238.192, 57790) -> (10.89.238.200, 2968) [3135] 03:03:15: NAT\*: s=10.89.238.192, d=10.89.239.100->172.16.1.254 [3135] 03:03:15: NAT\*: o: tcp (10.89.238.192, 57790) -> (10.89.238.200, 2968) [3136] 03:03:15: NAT\*: o: tcp (10.89.238.192, 57790) -> (10.89.238.200, 2968) [3136] 03:03:15: NAT\*: s=10.89.238.192, d=10.89.239.100->172.16.1.254 [3136] 03:03:15: NAT\*: s=10.89.238.192, d=10.89.239.100->172.16.1.254 [3136] 03:03:15: NAT\*: s=172.16.1.254->10.89.239.100, d=10.89.238.192 [32791]

# <u>関連情報</u>

・ <u>テクニカル サポートとドキュメント – Cisco Systems</u>